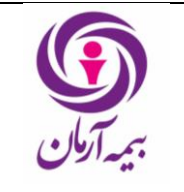

جهت بهینه سازی و بروز رسانی زیر ساخت اینترنت سازمان به اطلاع می رساند کلیه کاربرانی که مجاز به استفاده از اینترنت در ساختمان میرداماد و ساختمان غرب می باشند؛ می بایست <u>روزانه یکبار</u> مراحل ذیل را انجام دهند.

**۱**- جهت استفاده از اینترنت لطفاً یک صفحه اینترنتی در مرورگر خود باز نمائید ...

|                                   |                                                  | * به عنوان مثال آدرس اینترنتیgoogle.com |
|-----------------------------------|--------------------------------------------------|-----------------------------------------|
|                                   |                                                  |                                         |
|                                   | Ø ♥ ♥ I @ New tab ×                              | <u>π</u>                                |
| File Edit View Pavorites Tools He | eip                                              |                                         |
|                                   | Frequent                                         | Enable my news feed                     |
|                                   | المان کې کلي کلي کلي کلي کلي کلي کلي کلي کلي کلي |                                         |
|                                   |                                                  |                                         |
|                                   |                                                  |                                         |
|                                   |                                                  |                                         |
|                                   |                                                  |                                         |
|                                   |                                                  |                                         |
|                                   |                                                  |                                         |
|                                   |                                                  |                                         |
|                                   |                                                  |                                         |
|                                   |                                                  |                                         |
|                                   | Hide sites                                       |                                         |
|                                   | Browsing                                         |                                         |

\* در صورت مشاهده تصویر ذیل روی گزینهی Open Network Login Page کلیک کنید ...

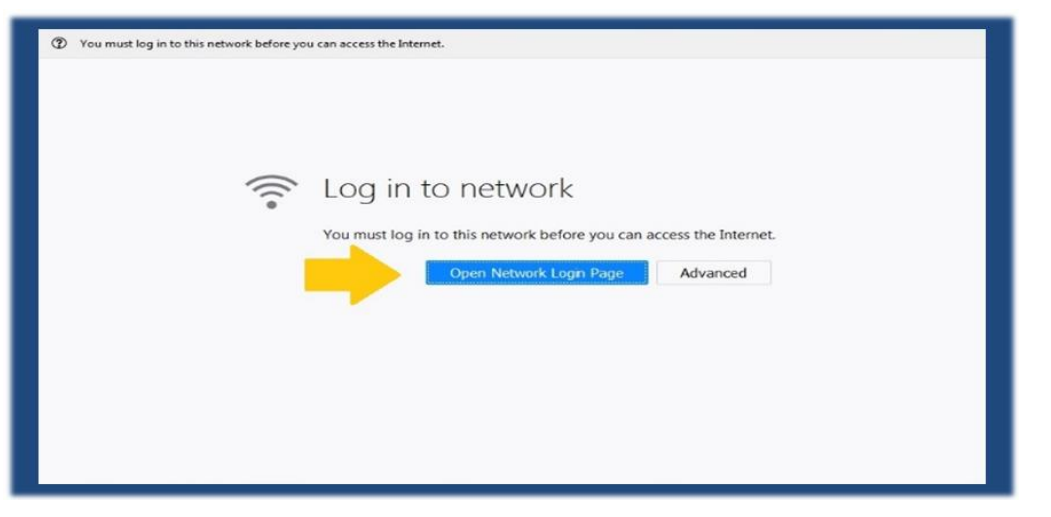

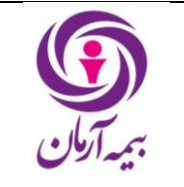

۲-در صفحه باز شده یک پیغام مشابه شکل ذیل نمایان می شود که در این کادر نام کاربری و رمز عبور سیستم ویندوز خود را وارد و روی گزینه Continue کلیک نمایید ...

|                                              | 💽 بیمہ آرمان                           |  |  |  |
|----------------------------------------------|----------------------------------------|--|--|--|
| سیستم اعتبارسنجی اینترنت                     |                                        |  |  |  |
|                                              |                                        |  |  |  |
| loaco ontor vo                               | ur ucornamo and naccuord to continuo   |  |  |  |
| Please enter yo                              | our username and password to continue. |  |  |  |
| Please enter yo<br>نام کاربری:               | our username and password to continue. |  |  |  |
| Please enter yo<br>:نام کاربری<br>:کلمه عبور | our username and password to continue. |  |  |  |

۳- در صورت عدم تطابق نام کاربری و رمز عبور وارد شده پیغام ذیل مشاهده می گردد ...

|              | 🕥 بیمہ آرمان                                      |  |
|--------------|---------------------------------------------------|--|
|              | خطا در اعتبارسنجی                                 |  |
| <b>ا / /</b> | Firewall authentication failed. Please try again. |  |
|              | Username:                                         |  |
|              | Password:                                         |  |
|              | Continue                                          |  |

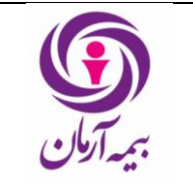

\* در صورت ورود صحیح کاربری و کلمه ی عبور وارد صفحه اینترنتی مورد نظر خواهید شد.

| ← → G https://www.google.com/Tgws_rd=ss | Google ×                       | <b></b> ~_<br>↑ ★ ¤                                                                  |
|-----------------------------------------|--------------------------------|--------------------------------------------------------------------------------------|
|                                         |                                | Gmail Images III Sign in<br>Google recommends using Chrome. Try II?<br>NO THANKS YES |
|                                         | Google Search Im Feeling Lucky |                                                                                      |
| Advertising Business About              |                                | Privacy Terms Settings                                                               |

\* در صورت بروز هر گونه مشکل لطفاً با مدیریت فاوا تماس حاصل فرمایید.